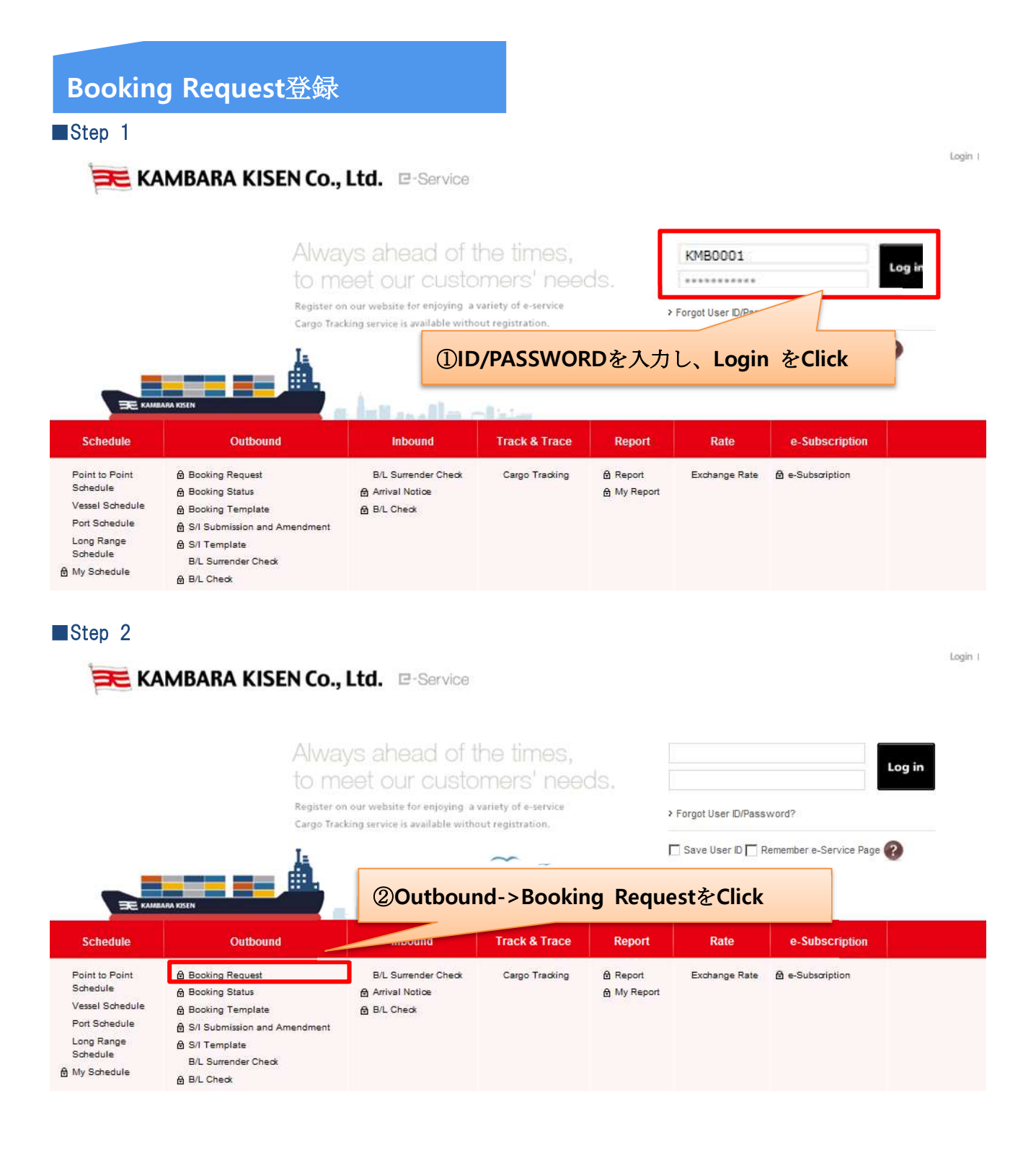

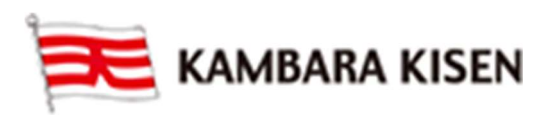

### e-Service Guide

| looking     | Request User Guide | Outbound > Booking > Bo             | oking Reques |
|-------------|--------------------|-------------------------------------|--------------|
| reening     | noquoor -          | Templateの登録、呼出や過去のBookingの流用が可能     | です。          |
| Quick Booki | ing                | 「Booking Request_Template利用」を参照ください | 0            |
| Template    | Select Name        | Edit Copy Previous Booking A        | pply         |

| Edit My Profile        | Phone No. 084-987 ③实刑备号「Contract NO」を選択 |
|------------------------|-----------------------------------------|
|                        | Address TSUNEISH 10                     |
| Contract No            | FKY99X9999                              |
| Person placing Request | Shipper C 通閲業者様                         |
| Chinana                | Company KAMBARA Non                     |
| Subber                 | Address TSUNEISHI 1083 ④Shipperを選択      |
| · 2010                 | Company                                 |
| 地利未有体                  | Address                                 |
|                        | Company                                 |
| Consignee              | Address                                 |
|                        |                                         |

| * Booking Office                    | FUKUYAMA AGENT 定期船部へお問合せください。 |                                                        | せください。          |
|-------------------------------------|-------------------------------|--------------------------------------------------------|-----------------|
| * Service Type                      | Origin CY   Dest              | tination CY                                            |                 |
| * Origin (Place of Receipt)         | FUKUYAMA, JAPAN               | Discharging Port                                       | SHANGHAI, CHINA |
| * Loading Port<br>(Same as above 🔽) | FUKUYAMA, JAPAN               | * Destination (Place of Delivery)<br>(Same as above 🔽) | SHANGHAI, CHINA |

| Step 5 Schedule           |                               |
|---------------------------|-------------------------------|
| Departure Date 🔿 Vessel 💽 | Calendar 🗸 Search             |
| 6VesselをClick             | ⑦Calenderを選択<br>⑧SearchをClick |

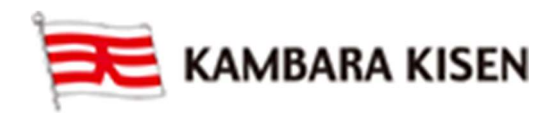

#### Vessel Inquiry-Calendar

|            | MON            | TUE                                              | WED                                      | тни                      | FRI                        | SAT                |
|------------|----------------|--------------------------------------------------|------------------------------------------|--------------------------|----------------------------|--------------------|
|            |                |                                                  | 1                                        | 2                        | 3                          | 4                  |
| USE 0348W  | 6              | 7                                                | 8                                        | 9                        | 10                         | 11                 |
| IUSE 0349W | 13             | 14<br>松をClick                                    | 15                                       | 16                       | 17                         | -18                |
| MUSE 0350W | 20             | 21                                               | 22                                       | 23                       | 24                         | 25                 |
| MUSE 0351W | 27             | 8                                                | 29<br><pre> 4 Prev. Month   Next. </pre> | ©ClickL<br>Departu       | た本船の詳細情<br>re, Arrival, T/ | 青報が表示されます<br>Time等 |
| Vess       | sel            | Departure                                        |                                          | Arrival                  | T/Time                     | Co2 Emission       |
|            |                |                                                  | 011110                                   |                          |                            | (1TEU)             |
| IUSE 0350W |                | ETB : 2015-04-19 16:00<br>ETD : 2015-04-19 22:00 | ETB : 2015-0<br>ETD : 2015-0             | 4-23 11:00<br>4-23 23:00 | 3 days 7 hours             | KG                 |
|            |                |                                                  | Select                                   | e                        |                            |                    |
|            | <b>OSelect</b> | Eclick                                           | Scient                                   |                          |                            |                    |
| Schedule   | 10 Select      | E Click                                          | - JURGE                                  | 本船が登録さ                   | られました。                     |                    |

### 参考)本船ではなく、出港日のみ指定することも可能

| Departure Date 💿 Vessel 🔿               | 2015-03-15 📰 YYYY-MM-DD      | 参考)Departure Dateを選択し、 <sup>IIII</sup> をClick.。<br>希望出港日で登録することも可能。 |
|-----------------------------------------|------------------------------|---------------------------------------------------------------------|
| Step 6                                  |                              |                                                                     |
| * Commodity                             |                              | Q                                                                   |
| • Total Estimated Weight<br>参考) コンテナ自重に | 1000 KGS I<br>は含まない貨物重量をKGSで | ① <sup>Q</sup> をClick                                               |

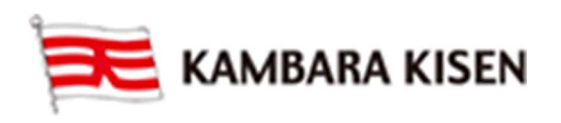

### e-Service Guide

| Commodityの指定が不明れ       | な場合は弊社定期船部 また           | は積港代理店へお問合せ  | ください           |
|------------------------|-------------------------|--------------|----------------|
| Commodity Inquiry      |                         |              |                |
| Commodity Key Word GE  |                         |              |                |
| @Commodity Key W       | /ordに Commodity名の-      | ー部を入力(例)GE   | Search         |
| Code                   | Commod                  | ty           | 13SearchをClick |
| ⓐ<br>E<br>Click        | ⑤Selectを<br>Select Clos | Click        |                |
| > Cargo                |                         | Commodityが登録 | まされました。        |
| Commodity              | GENERAL CARGO           |              | Q              |
| Total Estimated Weight | 1000 KGS •              |              |                |

#### Step7

| Reefer/Dangerous/Awkwark Cargoの登録内容にご不明な点があれば、 |  |
|------------------------------------------------|--|
| 当社 定期船部または、積港代理店までお問合せください。                    |  |

| 1) Container Size/Type/本<br>Container + -                                                   | 参照<br>数の登録<br>                   | 考)下記ボタンはコンテナ情<br>行追加<br>選択行削除 | 「報登録の際の共通の機能        |
|---------------------------------------------------------------------------------------------|----------------------------------|-------------------------------|---------------------|
| Туре                                                                                        | Size                             | Quantity / Total              | Quantity / S.O.C    |
| Dry                                                                                         | 20'                              | 1                             |                     |
| <ul> <li>(i) Type/Size/Quantityの登</li> <li>※ Quantityを入力されます<br/>(Save時にエラーになりま)</li> </ul> | 登録<br>際は、全角のご使用<br>ます。) 4 → NG 、 | 月は避けてください。<br>4 → OK          | Quantity/S.O.Cの登録不要 |

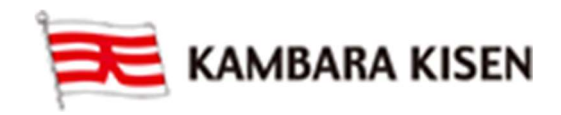

### e-Service Guide

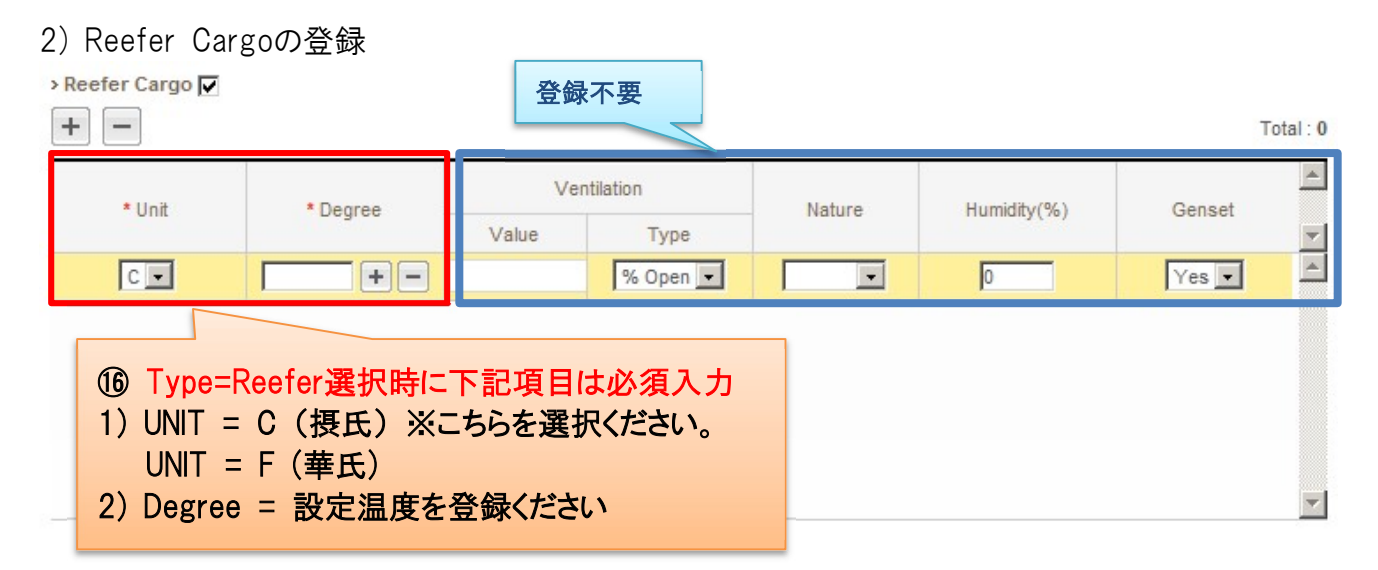

#### 2) -1 Reefer As Dryの登録

ReeferコンテナをDry CargoとしてBookingされたい場合、以下の手順を行ってください。

| T                                                                     | /pe                             | Size                                                   | Quantity / Tot        | tal Qu      | uantity / S.O.C |
|-----------------------------------------------------------------------|---------------------------------|--------------------------------------------------------|-----------------------|-------------|-----------------|
| Reefe                                                                 | r 🗸                             | 40H 🗸                                                  | 1                     |             | 0               |
|                                                                       |                                 |                                                        |                       |             |                 |
| D.C : Shipper's Ov<br>IH : Cubic Meter                                | Reefer Ca<br>入っている              | argoのチェックボッ<br>チェックを外してくた                              | ックスに<br>さい。           |             |                 |
| D.C : Shipper's Ou<br>IH : Cubic Meter<br>Refer Cargo 💽               | Reefer Ca<br>入っている              | argoのチェックボッ<br>チェックを外してくた                              | クスに                   |             |                 |
| D.C : Shipper's Ou<br>IH : Cubic Meter<br>efer Cargo ☑<br>—<br>* Unit | Reefer Ca<br>入っている <sup>-</sup> | argoのチェックボッ<br>チェックを外してくた<br>Ventilation<br>Value Type | ックスに<br>さい。<br>Nature | Humidity(%) | Genset          |

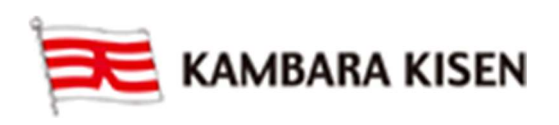

#### 温度設定等の詳細設定画面が表示されなくなりますので、STEP8.へ進んで下さい。

| > Container                       |       |                  |                  |           |
|-----------------------------------|-------|------------------|------------------|-----------|
| + -                               |       |                  |                  | Total : 0 |
| Туре                              | Size  | Quantity / Total | Quantity / S.O.C |           |
| Reefer V                          | 40H 🗸 | 1                | 0                | ~         |
|                                   |       |                  |                  |           |
|                                   |       |                  |                  |           |
|                                   |       |                  |                  |           |
|                                   |       |                  |                  | ~         |
| • S.O.C : Shipper's Own Container |       |                  |                  |           |
| CMH Cubic Meter per Hour          |       |                  |                  |           |
| > Reefer Cargo                    |       |                  |                  |           |
|                                   |       |                  |                  |           |
| > Dangerous Cargo                 |       |                  |                  |           |
| > Awkward Cargo                   |       |                  |                  |           |
|                                   |       |                  |                  |           |

#### 3) Dangerous Cargoの登録

| UNINO                                 | Class     | Elash Point(°C) | Package Group |
|---------------------------------------|-----------|-----------------|---------------|
| 2001                                  | 3         | 100             | I             |
| ) 静光信 また 中国                           | の埋み、ムイ心石で | 1 +             |               |
| り  「 「 「 「 」  「 」  「 」  「 」  「 」  「 」 | の場合、全て必須ノ | ЛЛ              |               |

#### 4) Awkward Cargoの登録

|                 |       |          |     |          |           |      |        |       | Total : |
|-----------------|-------|----------|-----|----------|-----------|------|--------|-------|---------|
| Flat Rack / 20" |       |          |     |          |           |      |        |       |         |
| Package         | Gross | s Weight | Ne  | et Weigt | Commodity | Unit | Length | Width | Height  |
| BAG             | 100   | KGS 💌    | 100 | KGS 💌    | MATERIALS | CM 💌 | 6058   | 2438  | 3000    |
| BAG             | 100   | KGS -    | 100 | KGS      | MATERIALS | CM 💌 | 6058   | 2438  | 30      |

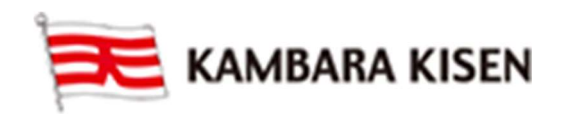

### e-Service Guide

| Step8                                                                                                    | ⑧備考欄。                    | 日本語入力可                                   |                                                                |
|----------------------------------------------------------------------------------------------------|--------------------------|------------------------------------------|----------------------------------------------------------------|
| pecial Instruction on Booking                                                                                                    | 7                        |                                          |                                                                |
| Specail Instruction on Booking 日本語入力                                                                                                    | ਮਰ                       |                                          | <u> </u>                                                       |
|                                                                                                    |                          |                                          |                                                                |
|                                                                                                    |                          |                                          |                                                                |
|                                                                                                    |                          |                                          |                                                                |
|                                                                                                    |                          |                                          |                                                                |
|                                                                                                    |                          |                                          |                                                                |
| you want to make duplicate bookings for                                                                                                    | the same vessel?         |                                          |                                                                |
| Itiple booking request may take some time<br>ase wait a moment.)                                                                                     | e to complete.           |                                          | 4.75                                                           |
|                                                                                                    |                          | <u> </u>                                 |                                                                |
|                                                                                                    |                          | 19e-Mail 通知不要                            | の場合 Unsubscribeを選択                                             |
| -Mail Notification                                                                                                    |                          |                                          | ご好く/ころい。                                                       |
|                                                                                                    |                          |                                          |                                                                |
| Event                                                                                                    |                          | Subscribe                                | Unsubscribe                                                    |
| Event                                                                                                    |                          | Subscribe                                | Unsubscribe                                                    |
| Event<br>Booking Upload<br>/essel Change (Including T/S)                                                                                             |                          | Subscribe                                | Unsubscribe<br>C<br>C                                          |
| Event<br>Booking Upload<br>/essel Change (Including T/S)<br>/essel Departure                                                                         |                          | Subscribe<br>© Recipients List<br>©<br>© | Unsubscribe<br>C<br>C<br>C                                     |
| Event<br>looking Upload<br>/essel Change (Including T/S)<br>/essel Departure<br>/essel Advance / Delay                                               |                          | Subscribe                                | Unsubscribe<br>C<br>C<br>C<br>C                                |
| Event<br>Booking Upload<br>/essel Change (Including T/S)<br>/essel Departure<br>/essel Advance / Delay<br>email notification for the booking will be | sent to you when the sel | Subscribe                                | Unsubscribe<br>C<br>C<br>C<br>C<br>Nefault)<br>20 SubmitをClick |
| Event<br>Nooking Upload<br>/essel Change (Including T/S)<br>/essel Departure<br>/essel Advance / Delay<br>email notification for the booking will be | sent to you when the sel | Subscribe                                | Unsubscribe<br>C<br>C<br>C<br>C<br>Nefault)<br>20 SubmitをClick |

#### e-Mail Notificationは下記Event毎にメールが配信

- 1) Booking Upload: BookingがConfirmed(Booked)時
- 2) Vessel Change (including T/S): Booking 受付時に指定した本船(2<sup>nd</sup>船は対象外)変更時
- 3) Vessel Departure: 本船の積港出港時
- 4) Vessel Advance/Delay: 本船(2<sup>nd</sup>船は対象外)12時間以上遅延時

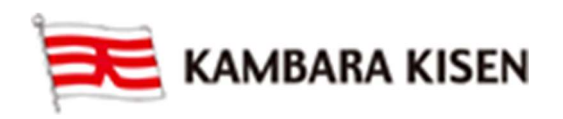

### e-Service Guide

#### 「Submit」Click後、下記画面が表示されBooking Request登録内容を確認できます。

#### **Booking Request**

Outbound > Booking > Booking Request

| Your booking request ha<br>Your KAMBARA KISEN I<br>as a template, input temp | as been successfully confirmed with re<br>Booking number will be sent to you via<br>plate name and click save button. | e-mail or fax(upper FKY500148500].                          | e) promptly.If you want to save this booking                 |  |  |
|------------------------------------------------------------------------------|----------------------------------------------------------------------------------------------------|-------------------------------------------------------------|--------------------------------------------------------------|--|--|
| If you want to reques                                                        | t a booking by cor<br>当社都合(<br>当社都合)                                                                                  | St Numberが完全され<br>Booking Request = B<br>こより、Request Number | ます。<br>Booking Numberとなりますが<br>erと異なるBooking Numberが         |  |  |
| Shipper Information                                                          | 完全化る<br>Request S                                                                                                    | る場合がありますのでこ<br>tatus = BOOKEDとなりま                           | 留息くにさい。<br>ましたらBooking確定です。                                  |  |  |
| Company                                                                      | KAMABARA KISEN                                                                                                    | Address                                                     | EISHI 1083                                                   |  |  |
| Contact Person                                                               | Toshihiro, Matsuoka                                                                                                   | Phone                                                       | 084-987-5500                                                 |  |  |
| Contract No                                                                  | FKY14A0179                                                                                                    | E-Mail                                                      | toshihiro.matsuoka@tsuneishi.com                             |  |  |
| orwarder Information                                                         |                                                                                                    |                                                             |                                                              |  |  |
| Company                                                                      | KAMBARA LOGISTICS                                                                                                    | Address                                                     | FUKUYAMA CITY MINOOKI CHO 109-5                              |  |  |
| Consignee Information                                                        | KAMBARA CHINA                                                                                                    | Address                                                     | 3 FLOOR NO.2TG BLDG., 2-2 ICHIBAN-CH<br>O, CHIYODA-KU, TOKYO |  |  |
| Booking Information                                                          |                                                                                                    |                                                             |                                                              |  |  |
| Booking Request No                                                           | FKY500148500                                                                                                    | Vessel                                                      | TRIDENT 0187W                                                |  |  |
| Departure Date                                                               |                                                                                                    | Pickup Date                                                 | 2015-03-04 00:00                                             |  |  |
| Return Date                                                                  | 2015-03-12                                                                                                    | Orign Office                                                | FUKUYAMA AGENT                                               |  |  |
| Orign Place                                                                  | FUKUYAMA, JAPAN                                                                                                    | Loading Port                                                |                                                              |  |  |
| Discharging port                                                             | SHANGHAI, CHINA                                                                                                    | Destination Place                                           | SHANGHAI, CHINA                                              |  |  |
|                                                                              | Origin                                                                                                    |                                                             | Destination                                                  |  |  |
| Service Type                                                                 | CY                                                                                                    |                                                             | CY                                                           |  |  |
| Cargo                                                                        |                                                                                                    |                                                             |                                                              |  |  |
| Commodity                                                                    | GENERAL CARGO                                                                                                    |                                                             |                                                              |  |  |
| Total Weight                                                                 | 1000 KGS                                                                                                    |                                                             |                                                              |  |  |

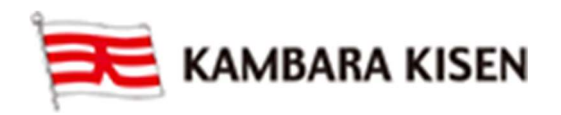

Total · 1

> Container Information

|                        | Туре                                            | Size                 | Quantity / Total | Quantity / S.O.C |
|------------------------|-------------------------------------------------|----------------------|------------------|------------------|
|                        | Dry                                             | 20'                  | 1                | 1                |
| Container              | Flat Rack                                       | 20'                  | 1                | 1                |
| €<br>Go<br>∰Go<br>WOut | to Booking StatusをCliv<br>:bound-> Booking -> B | ck<br>Booking Status | 画面に遷移します         |                  |
| Comment                | S on Booking 日本語)                               | 入力可                  |                  |                  |
|                        |                                                 |                      |                  |                  |

# ④Outbound-> Booking -> Booking Status 画面で Request Statusが PROCESSINGから BOOKEDとなったらBooking確定です。

| Request No   | Booking No   | Request<br>Date | Vessel     | Estimated<br>Time of<br>Departure | Orgin      | Destination        | Cargo<br>Closing<br>Time | Doc.<br>Closing<br>Time | Request<br>Status |
|--------------|--------------|-----------------|------------|-----------------------------------|------------|--------------------|--------------------------|-------------------------|-------------------|
| MIZ500039100 | MIZ500039100 | 2015-04-08      | MUSE 0350W | 2015-04-19                        | MIZUSHIMA, | SHANGHAI,<br>CHINA | 2015-04-11               |                         | PROCESSIN         |
|              |              |                 |            |                                   |            |                    |                          |                         |                   |
|              | 1            |                 |            |                                   |            | 1                  |                          |                         |                   |
| Request No   | Booking No   | Request<br>Date | Vessel     | Estimated<br>Time of<br>Departure | Orgin      | Destination        | Cargo<br>Closing<br>Time | Doc.<br>Closing<br>Time | Request<br>Status |

以上

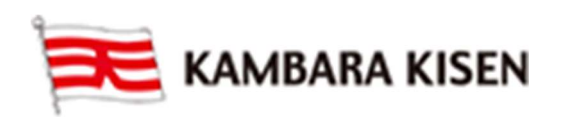